# Модуль «Управление проектами и сделками»

# Инструкция по установке

Москва

ООО "ТРИСОФТ"

2025

# Оглавление:

- 1. Скачать и установить УТ 11.5.
- 2. Добавить следующие расширения:
  - projects\_3c.cfe,
  - ОбщиеМеханизмы\_3c.cfe,
  - АналогиНоменклатуры\_3c.cfe.
- 3. Добавить Предопределенные.
- 4. Настроить отображение справочника «Проекты».
- 5. Добавить дополнительные реквизиты.
- 6. Настроить отчёт маржинальности.
- 7. Выдать права пользователю.

## 1. Установка Управление торговлей 11.5.

| Запуск 1С:Предприятия                                                                                                    | ×                                                          |
|----------------------------------------------------------------------------------------------------|------------------------------------------------------------|
| Информационные базы                                                                                                    |                                                            |
|                                                                                                    | 🤒 1С:Предприятие                                           |
|                                                                                                    | 🛃 Конфигуратор                                             |
|                                                                                                    |                                                            |
|                                                                                                    | Добавить                                                   |
|                                                                                                    | Изменить                                                   |
|                                                                                                    | Удалить                                                    |
|                                                                                                    | Настройка                                                  |
|                                                                                                    |                                                            |
|                                                                                                    | Переити по ссылке                                          |
|                                                                                                    |                                                            |
|                                                                                                    | Выход                                                      |
| конфигурации, поставляемой демонстрационной б<br>создание пустой информационной базы без конфи<br>Добавление в список существующей информацио<br>Включение в список ранее созданной информацио<br>расположенной на веб-сервере (в интернете), на д<br>компьютере, в локальной сети или на сервере<br>Создание новой группы | азы или<br>ігурации<br>онной базы<br>рнной базы,<br>цанном |
| Создание группы в дереве информационных оаз                                                                                                    |                                                            |
|                                                                                                    |                                                            |

# Выбираем добавление ДЕМО-базы:

Выбираем конфигурацию с демо-данными для демонстрации функционала модуля.

| Добавление информационной базы/группы ×                                                                                                  |
|----------------------------------------------------------------------------------------------------|
| • Создание информационной базы из шаблона                                                                                                |
| Выберите поставляемую конфигурацию для начала работы или<br>демонстрационный пример для ознакомления:                                    |
| <ul> <li>ПС:Управление торговлей</li> </ul>                                                                                              |
| 🖂 🦮 Управление торговлей                                                                                                    |
| 11.5.20.72                                                                                                    |
| 🖂 🣄 Управление торговлей (демо)                                                                                                    |
| II.5.20.72                                                                                                    |
| Создание информационной базы без конфигурации для<br>разработки новой конфигурации или загрузки выгруженной ранее<br>информационной базы |
| < Назад Далее > Отмена                                                                                                    |

Тип расположения ИБ: «На данном компьютере или на компьютере в локальной сети».

| Добавление <mark>инфо</mark> р        | мационно        | й базы/груп    | пы ×        |
|---------------------------------------|-----------------|----------------|-------------|
| /кажите наименование инс              | формационной    | базы:          |             |
| Управление торговлей 11.              | 5               |                |             |
| Зыберите тип расположен               | ия информаци    | онной базы:    |             |
| <ul> <li>На данном компьют</li> </ul> | гере или на ком | ипьютере в лок | альной сети |
| На сервере 1С:Пре,                    | дприятия        |                |             |
|                                       |                 |                |             |
|                                       |                 |                |             |
|                                       |                 |                |             |
|                                       |                 |                |             |
|                                       |                 |                |             |
|                                       |                 |                |             |
|                                       |                 |                |             |
|                                       |                 |                |             |
|                                       |                 |                |             |
|                                       |                 |                |             |
|                                       |                 |                |             |
|                                       | < Назад         | Далее >        | Отмена      |

r.

## Указываем каталог хранения информационной базы:

| Добавление информационной базы/группы  | $\times$ |
|----------------------------------------|----------|
| Укажите параметры информационной базы: |          |
| Каталог информационной базы:           |          |
| d:\Users\userDocuments\1C\Trade        |          |
| Язык (Страна):                         |          |
| русский (Россия)                       | •        |
|                                        |          |
|                                        |          |
|                                        |          |
|                                        |          |
|                                        |          |
|                                        |          |
|                                        |          |
|                                        |          |
|                                        |          |
| < Назад Далее > Отмен                  | а        |

## Указываем версию 1С:Предприятия: 8.3:

| Добавление информационной базы/группы 🛛 🛛 🗙                                                                                        |                            |  |  |  |  |  |  |  |
|----------------------------------------------------------------------------------------------------|----------------------------|--|--|--|--|--|--|--|
| Укажите параметры запуска:                                                                                                    |                            |  |  |  |  |  |  |  |
| Вариант аутентификации (определения пользователя):<br><ul> <li>Выбирать автоматически</li> <li>Запрашивать имя и пароль</li> </ul> |                            |  |  |  |  |  |  |  |
| Скорость соединения: О                                                                                                    | бычная 🔹                   |  |  |  |  |  |  |  |
| Дополнительные параметры запуска:                                                                                                  |                            |  |  |  |  |  |  |  |
| Запретить локально                                                                                                    | ре распознавание речи      |  |  |  |  |  |  |  |
| Основной режим запуска:                                                                                                    | Основной режим запуска:    |  |  |  |  |  |  |  |
| <ul> <li>Выбирать автомати</li> </ul>                                                                                              | чески                      |  |  |  |  |  |  |  |
| О Тонкий клиент                                                                                                    |                            |  |  |  |  |  |  |  |
| 🔘 Веб-клиент                                                                                                    |                            |  |  |  |  |  |  |  |
| Толстый клиент                                                                                                    |                            |  |  |  |  |  |  |  |
| Версия 1С:Предприятия:                                                                                                    | Версия 1С:Предприятия: 8.3 |  |  |  |  |  |  |  |
| Разрядность:                                                                                                    | Автоматически              |  |  |  |  |  |  |  |
|                                                                                                    | < Назад Готово Отмена      |  |  |  |  |  |  |  |

Для входа в предприятие используем пользователя администратора без пароля (ОрловАВ).

| 1С:Предприятие | ». Доступ к информационной базе       | × |
|----------------|---------------------------------------|---|
| 10             | УТ 11.5 демо                          |   |
|                | Пользователь: Администратор (ОрловАВ) | - |
|                | Пароль:                               | ۲ |
|                | Войти Отмена                          |   |

# Добавление расширений

Добавить расширения и выставить галочки, согласно скриншоту: в столбце «Активно».

Чтобы добавить расширение, необходимо нажать на пиктограмму «+» и нажать «Ок» в открывшемся окне.

| Banchawn Quer X Konganyasan Q<br>Ivin 1<br>Banenalagaestanatary<br>Ropent, pL, k<br>Organeticasanatary, 2<br>Avanonétonew.nanysu_k | Версия H<br>А<br>1.0.0 A | Нарначение<br>Адаптация | Активно                                                                                                    | Безопасный режим, имя профиля бе | Jamura or operating and re-  | lu:                     |                     |                         |
|----------------------------------------------------------------------------------------------------|--------------------------|-------------------------|----------------------------------------------------------------------------------------------------|----------------------------------|------------------------------|-------------------------|---------------------|-------------------------|
| Dee 1<br>Boernand Spield Frankry<br>Rovertu, py 3:<br>Odganikassaarmu, 2:<br>Anatorie timeessa typu, 3:                            | Версия H<br>А<br>1.0.0 A | Парначение<br>Адаптация | Активно                                                                                                    | Безопасный режим, имя профиля бе | 2 annual of other or produce |                         |                     |                         |
| Валиний Арекс Smallway<br>Пронти, руј, 26<br>Окраниватананана, 25<br>Аналоги Ноненклатури, 35                                      | A<br>1.0.0 A             | Адаптация               |                                                                                                    |                                  | Sometion of other were the   | Используется в распреде | Область действия    | Использовать основные р |
| Проекты_ргј_3с<br>ОбщиеМиханисани,3c<br>АналогийНоненклатуры_3c                                                                    | 1.0.0 A                  |                         | <b>v</b>                                                                                                    |                                  |                              |                         | Информационная база |                         |
| ОбщимМиханицатиц_3c<br>АналогиНоменклатуры_3c                                                                                      |                          | Адаптация               | ¥                                                                                                    |                                  |                              |                         | Информационная база |                         |
| АналогиНоменклатуры_3с                                                                                                    | 2.1.0 A                  | Адаптация               | <ul> <li>Image: A start of the start of the start of</li></ul> |                                  |                              |                         | Информационная база |                         |
|                                                                                                    | A                        | Адоптоция               | <ul> <li>Image: A start of the start of the start of</li></ul> |                                  |                              |                         | Информационная база |                         |
|                                                                                                    |                          |                         |                                                                                                    |                                  |                              |                         |                     |                         |
|                                                                                                    | Honce pac                | ширение конфигурация    | ×                                                                                                    |                                  |                              |                         |                     |                         |
|                                                                                                    | Иня:                     | Расширение1             |                                                                                                    |                                  |                              |                         |                     |                         |
|                                                                                                    | Синоним                  | Расширение1             |                                                                                                    |                                  |                              |                         |                     |                         |
|                                                                                                    | Префикс:                 | Pacu1_                  |                                                                                                    |                                  |                              |                         |                     |                         |
|                                                                                                    | Назначени                | е: Адаптация            |                                                                                                    |                                  |                              |                         |                     |                         |
|                                                                                                    | 2                        | OK                      | тмена Справка                                                                                                    |                                  |                              |                         |                     |                         |

Убираем галочки во всех столбцах, кроме столбца «Активно». Нажимаем правой кнопкой мыши по добавленному расширению и выбираем: Конфигурация — Загрузить конфигурацию из файла.

| p Pa                 | _ Расширения конфигурации |                                                   |            |   |                      |                          |      |     |                                  |                           |                          |                     |                         |
|----------------------|---------------------------|---------------------------------------------------|------------|---|----------------------|--------------------------|------|-----|----------------------------------|---------------------------|--------------------------|---------------------|-------------------------|
| Дейст                | вия *                     | 😳 🗄 💢 Конфигурация - 😌                            |            |   |                      |                          |      |     |                                  |                           |                          |                     |                         |
| Иня                  |                           |                                                   | Верси      | я |                      | Назначение               | Акти | вно | Безопасный режим, имя профиля бе | Защита от опасных действ. | Используется в распреде. | Область действия    | Использовать основные р |
| Заме                 | наАдр                     | pecaSmartway                                      |            |   |                      | Адаптация                | •    |     |                                  | 0                         | 0                        | Информационная база |                         |
| Прое                 | кты_р                     | nj_3e                                             | 1.0.0      |   |                      | Адаптация                | •    |     |                                  |                           |                          | Информационная база |                         |
| Общи                 | eMexa                     | анизмы_3с                                         | 2.1.0      |   |                      | Адаптация                | ~    |     |                                  |                           |                          | Информационная база |                         |
| Анал                 | огиНа                     | менклатуры_3с                                     | _          |   |                      | Адаптация                | 4    |     |                                  |                           |                          | Информационная база |                         |
| Pacu                 | 0                         | Добавить                                          |            |   |                      | Адаптация                | 4    |     |                                  |                           |                          | Информационная база |                         |
|                      |                           | Открыть конфигурацию                              |            |   |                      |                          |      |     |                                  |                           |                          |                     |                         |
|                      | ×                         | ⊻далить                                           | Del        |   |                      |                          |      |     |                                  |                           |                          |                     |                         |
|                      |                           | Конфигурация                                      | - >        |   | Сохранить конфигурац | ию в файл                |      |     |                                  |                           |                          |                     |                         |
|                      |                           | Проверка возможности применения всех расширений   |            |   | Загрузить конфигурац | ию из файла              |      |     |                                  |                           |                          |                     |                         |
|                      | Ð                         | Обновить Сtrl+Sh                                  | it+R       | R | Сравнить, объединить | с конфигурацией из файла |      |     |                                  |                           |                          |                     |                         |
|                      |                           | Изменить область действия расширения конфигурации |            |   | Выгрузить конфигурац | ию в файлы               |      |     |                                  |                           |                          |                     |                         |
|                      | *#                        | Показать контрольную сумму                        |            |   | Загрузить конфигурац | ию из файлов             |      |     |                                  |                           |                          |                     |                         |
|                      |                           |                                                   |            |   | Хранилище конфигура. | эи                       | •    |     |                                  |                           |                          |                     |                         |
|                      |                           |                                                   |            |   | Отчет по конфигураци | и                        |      |     |                                  |                           |                          |                     |                         |
|                      |                           |                                                   |            |   | Проверка модулей     |                          |      |     |                                  |                           |                          |                     |                         |
|                      |                           |                                                   |            |   | Проверка конфигураци | 64                       |      |     |                                  |                           |                          |                     |                         |
| Проверка возмажности |                           |                                                   | применения |   |                      |                          |      |     |                                  |                           |                          |                     |                         |

Выбираем соответствующие конфигурации и добавляем, их повторяя вышеуказанные шаги:

- projects\_3c.cfe,
- ОбщиеМеханизмы\_3c.cfe,
- АналогиНоменклатуры\_3c.cfe.

В результате должны отображаться все добавленные расширения:

| расширения конфигурации               |        |            |                                                                                                    |                                  |                           |                         |                     | _ # ×                    |  |  |
|---------------------------------------|--------|------------|----------------------------------------------------------------------------------------------------|----------------------------------|---------------------------|-------------------------|---------------------|--------------------------|--|--|
| Деястани - 🚱 🔂 🗙   Конфинурации -   🖸 |        |            |                                                                                                    |                                  |                           |                         |                     |                          |  |  |
| Иня                                   | Версия | Назначение | Активно                                                                                                    | Безопасный режим, имя профиля бе | Защита от опасных действ. | Используется в распреде | Область действия    | Использовать основные р. |  |  |
| ЗаменаАдресаSmantway                  |        | Адаптация  | ¥                                                                                                    |                                  |                           |                         | Информационная база |                          |  |  |
| Проекты_ргј_3с                        | 1.0.0  | Адаптация  | <ul> <li>Image: A start of the start of the start of</li></ul> |                                  |                           |                         | Информационная база |                          |  |  |
| ОбщиеМеханизмы_3с                     | 2.1.0  | Адаптация  | <ul> <li>Image: A start of the start of the start of</li></ul> |                                  | 0                         | 0                       | Информационная база |                          |  |  |
| АналогиНоменклатуры_3с                |        | Адаптация  | ✓                                                                                                    |                                  |                           |                         | Информационная база |                          |  |  |

# Добавление Предопределённых значений

Запустить Предприятие и найти регистр сведений «Псевдо-Предопределённые 3с».

Добавить следующий список Предопределенных:

| $\leftarrow$ $\rightarrow$ |
|----------------------------|
|----------------------------|

- 🔶 ☆ Псевдо-предопределенные 3с

| Создать                                                                |
|------------------------------------------------------------------------|
| Имя псевдо-предопределенного элемента                                  |
| 📼 ДиректорКомпании                                                     |
| 📨 Константы.Проекты.АнализМаржинальностиЛимитСтрок                     |
| 📨 Константы.Проекты.ДатаСеансаДляРазработчика                          |
| 📨 Константы.Проекты.РежимБезЛК                                         |
| 📨 Константы.Проекты.РежимРазработчика                                  |
| 📨 Константы.Рассылки.АдресДляОтправкиТестовыхСообщений                 |
| 📨 Константы.Рассылки.ВыключитьБлокировкуОтправкиПисем                  |
| 📨 Константы.Рассылки.ИспользоватьТестовыеПочтовыеСообщения             |
| 📨 Константы.Рассылки.ПочтаДляОтправкиПисем                             |
| 📨 Константы.Рассылки.ПочтовыйАдресРуководителяКомпании                 |
| 📨 Справочники.Валюты.CNY                                               |
| 📨 Справочники.Валюты.ВалютаДляРасчетаМаржинальностиПроекта             |
| 📨 Справочники.ВидыКонтактнойИнформации.ЭлектроннаяПочта                |
| 📨 Справочники.ВидыНоменклатуры.Товар                                   |
| 📨 Справочники.ВидыЦен.Продажа                                          |
| 📨 Справочники.ВидыЦенПоставщика.ВидЦеныДляРасчетаМаржинальностиПроекта |
| 📨 Справочники.Организации.Компания1                                    |
| 📨 Справочники.Организации.Компания2                                    |
| Справочники.СоглашенияСКлиентами.ТиповоеСоглашениеДляЗаказаКомпания1   |
| Справочники.СоглашенияСКлиентами.ТиповоеСоглашениеДляЗаказаКомпания2   |
| 📨 Справочники.СтатусыПроектов_prj_3c.Вработе                           |
| 📨 Справочники.СтатусыПроектов_prj_3с.ЗавершенНеУспешно                 |
| Справочники.СтатусыПроектов_prj_3c.ЗавершенПоИстечении                 |
| Справочники.СтатусыПроектов_prj_3c.ЗавершенУспешно                     |
| Справочники.СтатусыПроектов_prj_3c.НаСогласовании                      |
|                                                                        |

# Пример добавления:

Найти в поиске регистр «Псевдо-предопределенные 3с» и нажать кнопку «Создать».

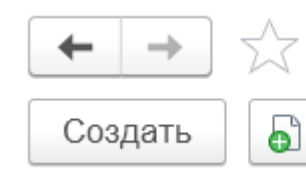

# ☆ Псевдо-предопределенные 3с

## Выбор типовых значений (число, строка, дата, булево):

| 🖄 Псевдо-предопределенн           | ные 3с (  | создание) *          |        |          | ∂ : □ ×                |
|-----------------------------------|-----------|----------------------|--------|----------|------------------------|
| Записать и закрыть Записати       | >         |                      |        |          | Еще -                  |
| Имя псевдо-предопределенного элем | ента:     | Константы.Проекты.Ре | жимРаз | работчик | а                      |
| Подразделение:                    |           |                      |        |          | <b>-</b> □             |
| Порядок:                          |           | 0                    |        |          |                        |
| Значение псевдо-предопределенного | элемента: |                      |        | Указат   | ъ навигационную ссылку |
| Значение навигационной ссылки:    | Рибор     |                      |        | ~        |                        |
| Представление навигационной ссылк | высор     | Гипа данных          |        | ^        |                        |
| Ссылка (не исп.):                 | Число     |                      |        | ОК       |                        |
|                                   | Строка    |                      | 0-     | гмена    |                        |
|                                   | Дата      |                      |        |          |                        |
|                                   | Булево    |                      |        |          |                        |
|                                   |           |                      |        |          |                        |
|                                   |           |                      |        |          |                        |
|                                   |           |                      |        |          |                        |
|                                   |           |                      |        |          |                        |
|                                   |           |                      |        |          |                        |
|                                   |           |                      |        |          |                        |
|                                   |           |                      |        |          |                        |

# Выбрать значение Псевдо-предопределенного элемента:

| $\overset{\frown}{\simeq}$ | Псевдо-предоп | пределенны | е 3с (создание) * |
|----------------------------|---------------|------------|-------------------|
|                            |               |            |                   |

∂ : □ ×

| Записать и закрыть Записать                 | Еще                                 | •  |  |  |  |  |  |  |
|---------------------------------------------|-------------------------------------|----|--|--|--|--|--|--|
| Имя псевдо-предопределенного элемента:      | Константы.Проекты.РежимРазработчика |    |  |  |  |  |  |  |
| Подразделение:                              | 1 -                                 | Ū. |  |  |  |  |  |  |
| Порядок:                                    | 0                                   |    |  |  |  |  |  |  |
| Значение псевдо-предопределенного элемента: | Нет Указать навигационную ссылк     | У  |  |  |  |  |  |  |
| Значение навигационной ссылки:              | Да                                  |    |  |  |  |  |  |  |
| Представление навигационной ссылки:         | Нет                                 |    |  |  |  |  |  |  |
| Ссылка (не исп.):                           |                                     |    |  |  |  |  |  |  |

## Выбор не типовых значений:

- 1. Нажать «Указать навигационную ссылку».
- 2. В появившемся окне нажать «три точки».
- 3. Найти требуемое значение «Тип/ссылка».
- 4. Нажать «ОК».

| 🖄 Псевдо-предопределенные 3с (создание) * 🖉 |                                             |                |  |  |  |  |  |  |  |
|---------------------------------------------|---------------------------------------------|----------------|--|--|--|--|--|--|--|
| Записать и закрыть Записать                 |                                             | Еще -          |  |  |  |  |  |  |  |
| Имя псевдо-предопределенного элемент        | а: Константы.Рассылки.ПочтаДляОтправкиПисем |                |  |  |  |  |  |  |  |
| Подразделение:                              | Введите : 🗆 ×                               | <b>▼</b> [□    |  |  |  |  |  |  |  |
| Порядок:                                    |                                             | 1              |  |  |  |  |  |  |  |
| Значение псевдо-предопределенного эле       | * ОК Отмена Указать навига                  | ционную ссылку |  |  |  |  |  |  |  |
| Значение навигационной ссылки.              |                                             |                |  |  |  |  |  |  |  |
| П Выбор типа данных                         |                                             | ×              |  |  |  |  |  |  |  |
| C Направления событий EDI                   |                                             | • ОК           |  |  |  |  |  |  |  |
| Направления ЭДО                             |                                             | Отмена         |  |  |  |  |  |  |  |
| Настройка подключения к Облачной            | kacce 3                                     |                |  |  |  |  |  |  |  |
| Настройка подключения к ОФД                 |                                             |                |  |  |  |  |  |  |  |
| Настройка подключения к Системе б           | ыстрых платежей                             |                |  |  |  |  |  |  |  |
| Настройка почты                             |                                             |                |  |  |  |  |  |  |  |
| Настройка РМК                               |                                             |                |  |  |  |  |  |  |  |
| Настройка транспорта сообщения об           | мена                                        |                |  |  |  |  |  |  |  |
| Настройка ЭДО                               | Настройка ЭДО                               |                |  |  |  |  |  |  |  |
| Настройка ЭДО                               | Настройка ЭДО                               |                |  |  |  |  |  |  |  |
| Настройки авторизации Интернет-сер          | Настройки авторизации Интернет-сервиса      |                |  |  |  |  |  |  |  |
| Настройки адресного хранения                |                                             |                |  |  |  |  |  |  |  |
| Настройки использования серий ном           | енклатуры                                   |                |  |  |  |  |  |  |  |
| Настройки оформления выкупа при с           | писании товаров                             | T              |  |  |  |  |  |  |  |

## Выполнить добавление предопределенных для всех значений:

- Название: ДиректорКомпании Тип/Ссылка: Строка Значение: <Фамилия и инициалы директора Компании>
- Название: Константы.Проекты.АнализМаржинальностиЛимитСтрок Тип/Ссылка: Число Значение: 200
- Название: Константы.Проекты.ДатаСеансаДляРазработчика Тип/Ссылка: Дата Значение: <ocmaвить пустым>
- Название: Константы.Проекты.РежимБезЛК Тип/Ссылка: Булево Значение: Да
- Название: Константы.Проекты.РежимРазработчика Тип/Ссылка: Булево Значение: Нет
- Название: Константы.Рассылки.АдресДляОтправкиТестовыхСообщений Тип/Ссылка: Строка

Значение: Ваша электронная почта (например, test@yandex.ru)

- Название: Константы.Рассылки.ВыключитьБлокировкуОтправкиПисем Тип/Ссылка: Булево Значение: Да
- Название: Константы.Рассылки.ИспользоватьТестовыеПочтовыеСообщения Тип/Ссылка: Булево Значение: Нет
- Название: Константы.Рассылки.ПочтаДляОтправкиПисем Тип/Ссылка: Настройка почты Значение: Логин&Пароль от почты
   ВАЖНО!!! Обязательно снять галку с "Для получения писем", оставить только "Для отправки писем"

| 🕁 Псевдо-предопределенн             | ие 3с (создание) *                                         | ∂ : □ ×             |
|-------------------------------------|------------------------------------------------------------|---------------------|
| Записать и закрыть Записать         | ]                                                          | Еще -               |
| Имя псевдо-предопределенного элем   | та: Справочники.УчетныеЗаписиЭлектроннойПо                 | очты.СистемнаяУчеть |
| Подразделение:                      |                                                            | <b>-</b> □          |
| Порядок:                            | 0                                                          |                     |
| Значение псевдо-предопределенного   | пемента: e1cib/data/Справочник.Уч Указать на               | вигационную ссылку  |
| Значение навигационной ссылки:      | Системная учетная запись                                   | C                   |
| Представление навигационной ссылк   | Системная учетная запись                                   |                     |
| Ссылка (не исп.):                   |                                                            |                     |
| Настройка по                        | ГЫ                                                         |                     |
| Адрес почты:                        |                                                            |                     |
|                                     | лектронная почта для рассылки уведомлений<br>з приложения. |                     |
| • Пароль почты:                     | • ?                                                        |                     |
| О Авторизоваться                    | на почтовом сервисе                                        |                     |
| Почта будет исп<br>✓ Для отправки п | пьзоваться<br>ем     Для получения писем                   |                     |
| • Всеми пользова                    | елями (общая почта) 🔿 Только мной                          |                     |
| Имя отправителя:                    | С:Предприятие                                              |                     |
|                                     | пример, Ваше имя или название организации.                 |                     |
|                                     | <b>0</b>                                                   | 10110               |

- Название: Константы.Рассылки.ПочтовыйАдресРуководителяКомпании Тип/Ссылка: Строка
   Значение: Строка, содержащая адрес электронной почты руководителя Компании
- Название: Справочники.Валюты.CNY Тип/Ссылка: Валюта Значение: CNY
- Название: Справочники.Валюты.ВалютаДляРасчетаМаржинальностиПроекта Тип/Ссылка: Валюта Значение: СNY

- Название: Справочники.ВидыКонтактнойИнформации.ЭлектроннаяПочта Тип/Ссылка: ВидКонтактнойИнформации
   Значение: Контактная информация справочника «Физические лица» и выбрать ЭлектроннаяПочта
- Название: Справочники.ВидыНоменклатуры.Товар Тип/Ссылка: Вид номенклатуры Значение: Программное обеспечение
- Название: Справочники.ВидыЦен.Продажа Тип/Ссылка: Вид цены Значение: Дистрибьюторская
- Название: Справочники.ВидыЦенПоставщика.ВидЦеныДляРасчетаМаржинальностиПр оекта Тип/Ссылка: Вид цены поставщика Значение: например, «Поставка импортных товаров»

(Если у поставщика изменится значение поставщика или валюта, то необходимо изменить ПСП для корректной работы анализа маржинальности)

# Необходимо добавить две организации в Справочник «Организации», перед добавлением следующих двух ПСП.

- Название: Справочники.Организации.Компания1 Тип/Ссылка: Организации
   Значение: Компания1 (в демо базе выбираем «Торговый дом "Комплексный"»). При предложении изменения названия – отказываемся.
- Название: Справочники.Организации.Компания2
   Тип/Ссылка: Организации
   Значение: Компания2 (в демо базе выбираем «ЭлектроМир»). При предложении изменения названия отказываемся.

Используйте инструкцию по созданию типовых соглашений по адресу: https://its.1c.ru/db/utovio/content/112/hdoc – в разделе «Учет взаиморасчетов с деловыми партнерами» (Как зарегистрировать условия, по которым будет оформляться продажа клиенту (предоплата, кредит, вид цен и т. д.)?

• Название:

Справочники.СоглашенияСКлиентами.ТиповоеСоглашениеДляЗаказаКомпа ния1

Тип/Ссылка: Соглашение об условиях продаж Значение: Необходимо выбрать соответствующее соглашение по названию: Типовое соглашение для проекта Компании Например, типовое соглашение «VIP-клиенты».

• Название:

Справочники.СоглашенияСКлиентами.ТиповоеСоглашениеДляЗаказаКомпа ния2

Тип/Ссылка: Соглашение об условиях продаж Значение: Необходимо выбрать соответствующее соглашение по названию: Типовое соглашение для проекта Компании Например, типовое соглашение «Дилерское».

 Название: Справочники.СтатусыПроектов\_prj\_3c.Вработе Тип/Ссылка: Статусы проектов (3с) Значение: В работе

Для этого также понадобится, при добавлении создать данные значения в справочнике «Статусы проектов (3с)».

| Статусы проектов (3с)<br>Выбрать Создать 🔊 Поиск (Ctrl+F) | : — ×<br>× <b>Q</b> · Еще · |
|-----------------------------------------------------------|-----------------------------|
| Наименование                                              | ↓ Код                       |
|                                                           |                             |
| ☆ Статусы проектов (Зс) (создание)                        | ∂ : □ ×                     |
| Записать и закрыть Записать                               | Еще -                       |
| Код: Записать объект и закрыть фор                        | му (Ctrl+Enter)             |
| Наименование: В работе                                    |                             |
|                                                           |                             |
|                                                           |                             |
|                                                           |                             |
|                                                           |                             |
|                                                           |                             |
| N                                                         |                             |

- Название: Справочники.СтатусыПроектов\_prj\_3c.ЗавершенНеУспешно Тип/Ссылка: Статусы проектов (3с) Значение: Завершен не успешно
- Название: Справочники.СтатусыПроектов\_prj\_3c.ЗавершенПоИстечении Тип/Ссылка: Статусы проектов (3с)
   Значение: Завершен по истечении срока действия проекта

## Если, при добавлении ПСП появляется подобное окно, нажимаем: «нет»

| $\bigcirc$ | Предлагается изменить имя псевдо-предопределенного элемента с<br>Справочники.СтатусыПроектов_prj_3c.ЗавершенПоИстечении<br>на<br>Справочники.СтатусыПроектов_prj_3c.ЗавершенПоИстеченииСрокаДействияПроекта<br>Подтверждаете замену? |
|------------|----------------------------------------------------------------------------------------------------|
|            | Да Нет                                                                                                    |

- Название: Справочники.СтатусыПроектов\_prj\_3c.ЗавершенУспешно Тип/Ссылка: Статусы проектов (3с) Значение: Завершен успешно
- Название: Справочники.СтатусыПроектов\_prj\_3c.НаСогласовании Тип/Ссылка: Статусы проектов (3с) Значение: На согласовании

# Настройка отображения справочника «Проекты» в Предприятии

Для отображения проектов в режиме Предприятия, необходимо перейти в панели подсистем в «НСИ и администрирование» -> Далее в разделе «Настройка НСИ и разделов» выбрать «СRМ и маркетинг» -> В открывшемся окне в разделе «Настройки CRM» поставить галку «Сделки с клиентами» (по умолчанию скорее всего будет отключена). Остальные галочки должны быть сняты.

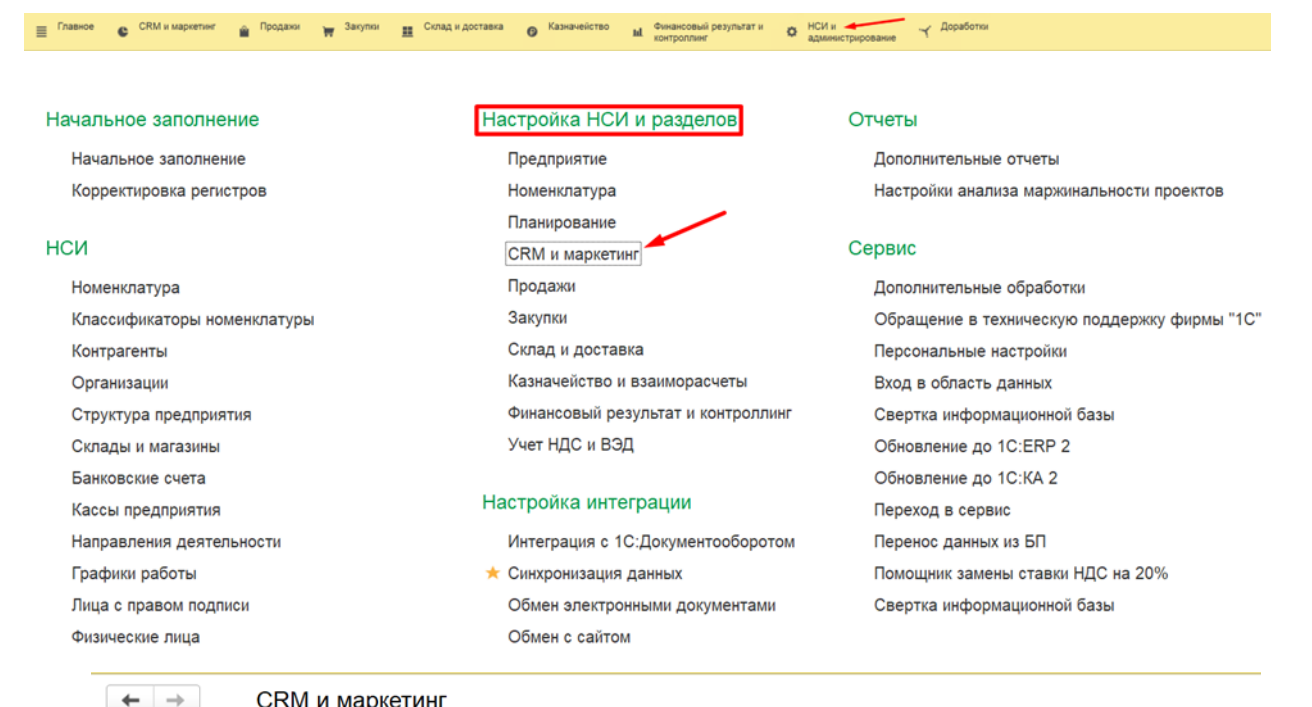

CRM и маркетинг

Управление настройками взаимоотношений с клиентами (CRM) и параметрами маркетинга.

### Настройки CRM

Адрес публикации информационной базы в интернете:

Используется для формирования ссылок на объекты информационной базы при отправке электронных писем партнерам.

### Независимо вести партнеров и контрагентов.

Независимо вести управленческую и юридическую структуру клиентов, поставщиков и прочих партнеров.

Фиксировать претензии клиентов

Отражение, обработка претензий клиентов.

#### Виды контактной информации

Классификация контактной информации различных объектов системы, например, контактных лиц, контрагентов, сотрудников и т.д.

### Бизнес-регионы

Укрупненный анализ торговых операций по клиентам. Для настройки необходимо перейти в раздел "CRM и маркетинг"

— "Настройки и справочники" — "Бизнес-регионы".

Карта:

- Используется для привязки бизнес-регионов к географическим регионам и вывода отчета "Карта продаж". Может быть загружена из внешнего файла, например, из числа поставляемых на диске ИТС.
- Проекты

Ведение списка долгосрочных проектов предприятия. Для настройки необходимо перейти в раздел "НСИ и администрирование" — "Проекты".

#### Сделки с клиентами -

Ведение сделок, контроль выполнения и результатов сделок.

Виды связей клиентов, поставщиков

Информация о всех тех видах деловых связей, которые могут быть настроены между клиентами, поставщиками торгового предприятия

Для настройки необходимо перейти в раздел "CRM и маркетинг" — "Настройки и справочники" — "Виды связей партнеров".

Управление сделками

Указание этапов сделки (первый звонок, встреча, отправка коммерческого предложения и т.д.), различные виды сделок

Фиксировать первичный спрос

Отражение первичной потребности клиента при заключении сделок, фиксация процента удовлетворения, причин неудовлетворения потребностей.

### Необходимо обязательно убрать все галочки, кроме «Сделки с клиентами»!

# Формирование шаблонного наименования проекта.

В шаблонном наименовании проекта присутствует короткий код партнера. Код партнера должен быть прописан во вкладке «Дополнительно» карточки Контрагента.

Чтобы поле «Код партнера» появилось у Контрагента, необходимо добавить дополнительный реквизит для Справочника «Партнеры».

НСИ и администрирование – Общие настройки – Свойства – Дополнительные реквизиты

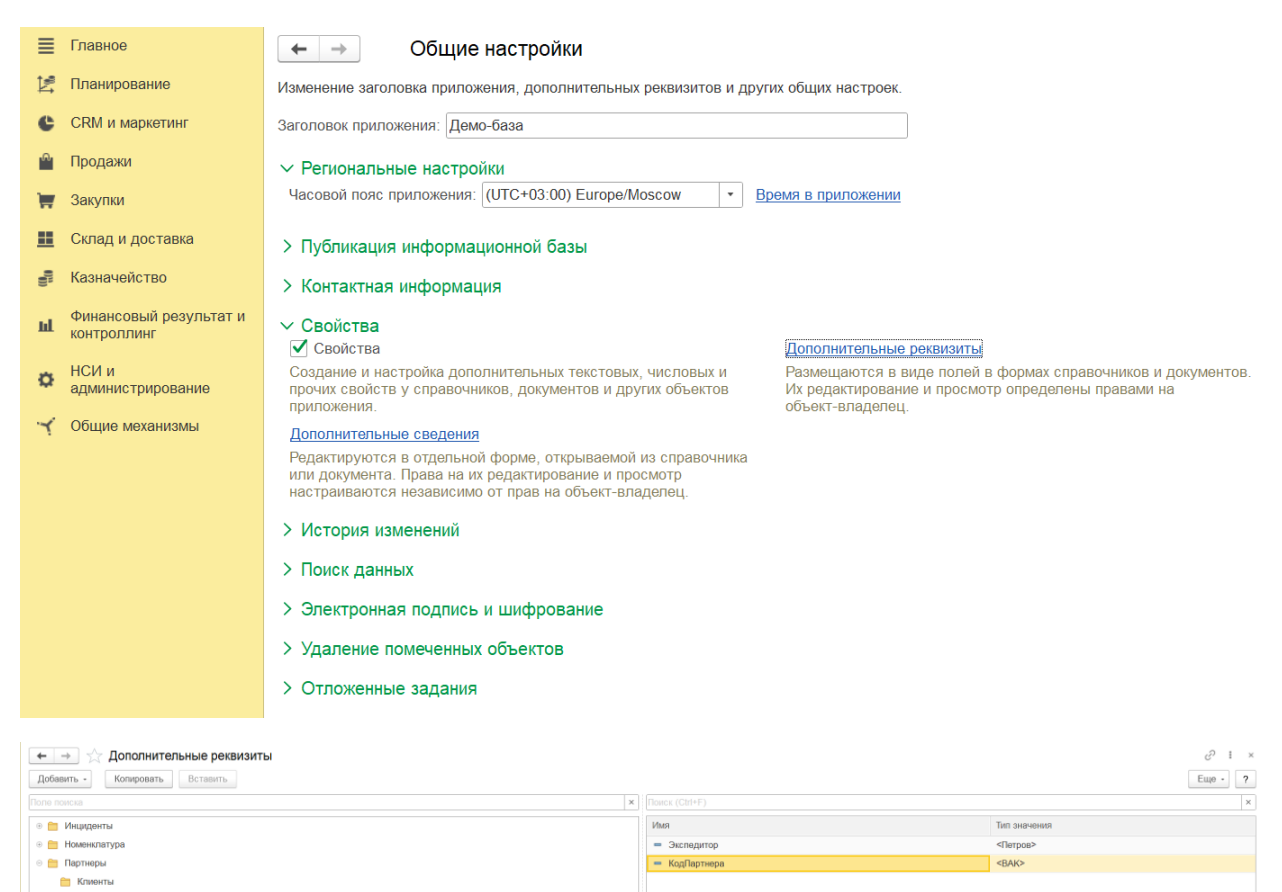

Конкурент

| 🗲 🔶 ☆ КодПартн                          | ера (Дополнительный реквизи | т)       |  |  |  |  |  |  |  |  |
|-----------------------------------------|-----------------------------|----------|--|--|--|--|--|--|--|--|
| Записать и закрыть                      | писать                      |          |  |  |  |  |  |  |  |  |
| Наименование: КодПартнера               |                             | C        |  |  |  |  |  |  |  |  |
| Тип значения: Дополнительное значение ? |                             |          |  |  |  |  |  |  |  |  |
| Выводить в виде гиперссыл               | іки                         |          |  |  |  |  |  |  |  |  |
| Главное Значения                        |                             |          |  |  |  |  |  |  |  |  |
| Виден:                                  | всегда                      |          |  |  |  |  |  |  |  |  |
| Доступен:                               | всегда                      |          |  |  |  |  |  |  |  |  |
| Заполнять обязательно:                  | всегда                      |          |  |  |  |  |  |  |  |  |
| Идентификатор для формул:               | КодПартнера2                | •        |  |  |  |  |  |  |  |  |
| Всплывающая<br>подсказка:               |                             | C        |  |  |  |  |  |  |  |  |
| Заголовок<br>формы значения:            |                             | L<br>L   |  |  |  |  |  |  |  |  |
| Заголовок формы<br>выбора значения:     |                             | LD<br>LD |  |  |  |  |  |  |  |  |
| Комментарий:                            |                             |          |  |  |  |  |  |  |  |  |
|                                         |                             |          |  |  |  |  |  |  |  |  |
| Реквизит входит в набор: Обц            | цие                         |          |  |  |  |  |  |  |  |  |
|                                         |                             |          |  |  |  |  |  |  |  |  |
|                                         |                             |          |  |  |  |  |  |  |  |  |
|                                         |                             |          |  |  |  |  |  |  |  |  |
|                                         |                             |          |  |  |  |  |  |  |  |  |
|                                         |                             |          |  |  |  |  |  |  |  |  |
|                                         |                             |          |  |  |  |  |  |  |  |  |
|                                         |                             |          |  |  |  |  |  |  |  |  |
|                                         |                             |          |  |  |  |  |  |  |  |  |
|                                         |                             |          |  |  |  |  |  |  |  |  |
|                                         |                             |          |  |  |  |  |  |  |  |  |
|                                         |                             |          |  |  |  |  |  |  |  |  |
|                                         |                             |          |  |  |  |  |  |  |  |  |
|                                         |                             |          |  |  |  |  |  |  |  |  |
|                                         |                             |          |  |  |  |  |  |  |  |  |
| ✓ Для разработчиков                     |                             |          |  |  |  |  |  |  |  |  |
| Имя: КодПартнера                        |                             | ?        |  |  |  |  |  |  |  |  |

## Открыть справочник «Партнеры»

| +     | 🔸 ☆ Партнеры                                  |                  |                |           |
|-------|-----------------------------------------------|------------------|----------------|-----------|
| Созд  | ать 🐻 😼 📄 Начать интервью 🎎 - 🖻 - Создать ног | вого             | Поиск (Ctrl+F) | × Еще - ? |
| Наиме | нование                                       | Дата регистрации | Код            |           |
| • =   | Альтаир                                       | 23.12.2011       | ЦУ-00000011    |           |
| • =   | Альфа                                         | 25.11.2010       | ЦУ-0000002     |           |
| • =   | Альфа-Протон                                  | 01.12.2011       | ЦУ-00000009    |           |
| • =   | Антор                                         | 14.07.2023       | 00-0000060     |           |
| • =   | АО "ФПК"                                      | 09.09.2024       | 00-0000074     |           |
| • =   | Ассоль                                        | 22.06.2010       | Ю00000103      |           |
| • =   | Аэрофлот                                      | 09.09.2024       | 00-0000075     |           |
| • =   | Аэроэкспресс                                  | 10.09.2024       | 08000000000000 |           |
| • =   | База "Мебель"                                 | 08.06.2010       | Ю0000070       |           |
| • =   | База "Продовольственные товары"               | 07.06.2010       | Ю0000010       |           |
| • =   | База "Продукты"                               | 07.06.2010       | Ю00000013      |           |
| • =   | База "Электроника и бытовая техника"          | 07.06.2010       | K00000043      |           |
| • =   | База "Электротовары"                          | 07.06.2010       | Ю0000014       |           |
| • =   | Бакалея                                       | 06.06.2013       | ЦУ-00000018    |           |
|       | _                                             |                  |                |           |

Внести во вкладке Дополнительно в поле «Код партнера» выбранного партнера трехбуквенный код.

| ← → ☆ Ба           | калея (Партнер)                                        |
|--------------------|--------------------------------------------------------|
| Основное Взаимод   | действия Договоры Договоры подключения к платежным сис |
| Записать и закрыть | записать 📋 Начать интервью 🎎 🔹 🎼 -                     |
| Общая информация   | Дополнительно Адреса, телефоны Прочая информация       |
| Макрорегион:       | <b>▼</b> (₽                                            |
| Экспедитор:        | <b>▼</b> (□                                            |
| Код партнера: ВАК  |                                                        |

# Отчёт маржинальности

Для расчёта маржинальности необходимо зайти в раздел «НСИ и администрирование» — Отчеты — Настройки анализа маржинальности проектов.

| =    | Главное                |                             |                                    |                                                                    |
|------|------------------------|-----------------------------|------------------------------------|--------------------------------------------------------------------|
| Ľ.   | Планирование           |                             |                                    |                                                                    |
| e    | CRM и маркетинг        | Связаться со специалистом   | Настройка НСИ и разделов           | Отчеты                                                             |
|      | Продажи                | Начальное заполнение        | Предприятие<br>Номенклатура        | Дополнительные отчеты<br>Настройки анализа маржинальности проектов |
| 1    | Закупки                | Начальное заполнение        | Планирование                       |                                                                    |
|      | Склад и доставка       | Корректировка регистров     | CRM и маркетинг                    | Сервис                                                             |
|      |                        |                             | Продажи                            | Дополнительные обработки                                           |
| - 62 | Казначейство           | НСИ                         | Закупки                            | Персональные настройки                                             |
|      | Финансовый результат и | Номенклатура                | Склад и доставка                   | Обновление до 1C:ERP 2                                             |
| m    | контроллинг            | Классификаторы номенклатуры | Казначейство и взаиморасчеты       | Обновление до 1С:КА 2                                              |
| -    | НСИ и                  | * Ставки НДС номенклатуры   | Финансовый результат и контроллинг | Перенос данных из БП                                               |
| ~    | администрирование      | Партнеры                    | Учет НДС, импорт и экспорт         | Обращение в техническую поддержку фирмы "1С"                       |
| Y    | Общие механизмы        | Организации                 | Описания процессов                 | Свертка информационной базы                                        |

Нажать кнопку «Изменить шаблон отчета» и загрузить предоставленный шаблон.

| 🗲 🔶 🥎 Настройки а          | анализа маржинальности проектов |
|----------------------------|---------------------------------|
| Скачать текущий шаблон     |                                 |
| Скачать стандартный шаблон |                                 |
| Изменить шаблон отчета     | <                               |
| Изменить лимит номеклатур  |                                 |
| Инструкция                 |                                 |

Изменять шаблон можно под свои требования.

Важно: запрещено удалять/изменять поля, окрашенные желтым цветом.

| Номезилатура                |                            |            |                      |                                                              | Конечный потребитель Конкурентное предложение |                                                      |                                                                                    | Посредник 2                                |                    |                                     | Посредник 1                         |                                                                    |                                   |                                                                                             | ДСТР                                                                                                    |                              |                  |                                                                                                    |                              |                 |                                 |                                             |                   |                                              |                                                           |                                       |                           |                   |               |
|-----------------------------|----------------------------|------------|----------------------|--------------------------------------------------------------|-----------------------------------------------|------------------------------------------------------|------------------------------------------------------------------------------------|--------------------------------------------|--------------------|-------------------------------------|-------------------------------------|--------------------------------------------------------------------|-----------------------------------|---------------------------------------------------------------------------------------------|----------------------------------------------------------------------------------------------------|------------------------------|------------------|----------------------------------------------------------------------------------------------------|------------------------------|-----------------|---------------------------------|---------------------------------------------|-------------------|----------------------------------------------|-----------------------------------------------------------|---------------------------------------|---------------------------|-------------------|---------------|
| Наниненование               | Артикул или<br>специфизция | Кол-во, шт | Hausa PPU,<br>c H/JC | Наша<br>закупочная<br>, кожня<br>(цена из<br>агента<br>100%) | Курс колня,<br>руб. (б)                       | Себестоимость<br>из наличия<br>(если есть), с<br>НДС | Расчетная<br>себестоимость<br>(А x 6 x 1,2<br>(доставка) x<br>1,2 (НДС)), с<br>НДС | Себестони<br>ость для<br>расчета, с<br>НДС | Марика<br>Компании | Сондиа<br>для<br>клиента от<br>РРЦ  | Цена, для<br>клиента, руб.<br>с НДС | Цена<br>конкурента,<br>руб. с НДС<br>(или целевая<br>цена клиента) | Сравнение<br>є<br>нонкурент<br>ом | Модель<br>конкурента<br>(формат<br>Бренд: модель<br>1) или<br>(обоснование<br>целевой цены) | Схидка для<br>посрядника 2 от РРС<br>(если посредника 2<br>нет, то оставляем<br>равной синдке<br>конечного<br>потербитиля) | цена для<br>дилера, с<br>НДС | Марика<br>дилера | Скидна для<br>посредника 1 от<br>РРЦ (если<br>посредника 1 иет<br>то оставляем<br>равной смидие<br>посредника 2) | Цена для<br>дилера, с<br>НДС | Марма<br>дилера | Скидка для<br>ДСТР от<br>РРЦ, % | Цена для<br>ДСТР<br>со<br>снидной,<br>с НДС | марика<br>ДСТР, % | Объем<br>Проекта<br>для<br>Компании,<br>БНДС | Объем<br>Проекта для<br>конечного<br>потребителя<br>с НДС | Объем<br>Проента<br>для ДСТР с<br>НДС | Объем<br>Проекта в<br>РРЦ | маржа<br>Компании | Марна<br>ДСТР |
| CP                          | A161                       | 10         | 5 990,00             | 0,01                                                         | 13,83                                         | 2206,98                                              | 0,20                                                                               | 2206,98                                    | 46%                | 28,00%                              | 4 312,80                            | 5 500,00                                                           | -22%                              | pd8                                                                                         | 28,0%                                                                                                    | 4 312,80                     | 0,0%             | 10,0%                                                                                                    | 5 391,00                     | -20,0%          | 32,0%                           | 4 073,20                                    | 24,4%             | 33 943                                       | 43 128                                                    | 40 752                                | 59 900                    | 18 662            | 13 178        |
| PN                          | A164                       | 20         | 1 860,00             | 0,01                                                         | 13,83                                         | 661,94                                               | 0,20                                                                               | 661,94                                     | 59%                | 11,00%                              | 1 655,40                            | 3 000,00                                                           | -45%                              | nd4                                                                                         | 11,0%                                                                                                    | 1 655,40                     | 0,0%             | 8,0%                                                                                                    | 1711,20                      | -3,3%           | 13,0%                           | 1 618,20                                    | 5,4%              | 26 970                                       | 33 108                                                    | 32 364                                | 37 200                    | 19 125            | 1 860         |
| CN                          | A162                       | 30         | 3 760,00             | 0,01                                                         | 13,83                                         | 980,81                                               | 0,20                                                                               | 980,81                                     | 67%                | 18,00%                              | 3 083,20                            | 3 000,00                                                           | 3%                                | nd15                                                                                        | 18,0%                                                                                                    | 3 083,20                     | 0,0%             | 16,0%                                                                                                    | 3 158,40                     | -2,4%           | 21,0%                           | 2 970,40                                    | 6,0%              | 74 260                                       | 92 496                                                    | 89 112                                | 112 800                   | 59 688            | 5 640         |
| TR                          | A157                       | 40         | 7 660,00             | 0,01                                                         | 13,83                                         | 4025,47                                              | 0,20                                                                               | 4025,47                                    | 31%                | 20,00%                              | 6 128,00                            | 6 000,00                                                           | 2%                                | r42                                                                                         | 20,0%                                                                                                    | 6 128,00                     | 0,0%             | 14,0%                                                                                                    | 6 587,60                     | -7,0%           | 24,0%                           | 5 821,60                                    | 11,6%             | 194 053                                      | 245 120                                                   | 232 864                               | 305 400                   | 71845             | 30 640        |
| Объем проекта /             | ля Компании, руб. (        | Ses H/QC:  | 329 227              | e PPLL:                                                      | 516 300                                       |                                                      |                                                                                    |                                            | Объем проек        | а (для клиента), руб. с НДС 413 852 |                                     |                                                                    |                                   |                                                                                             |                                                                                                    |                              |                  | Объем про                                                                                                    | екта (для ДСТ                | 395 072         |                                 |                                             |                   |                                              |                                                           |                                       |                           |                   |               |
| Маржа Компани<br>Маржа ДСТР |                            | 42,9%      |                      |                                                              |                                               |                                                      |                                                                                    |                                            |                    |                                     |                                     |                                                                    |                                   |                                                                                             |                                                                                                    |                              |                  |                                                                                                    |                              | итог            | ОВАЯ СКИДКА                     | 23,5%                                       |                   |                                              |                                                           |                                       |                           |                   |               |

# Роли пользователям

**Выдать Роль пользователю** «prj\_3c\_PедактированиеВсехПолейФормыПроекта» для отображение кнопки «Разрешить полное редактирование».

В справочнике «Профили групп доступа» создать группу «Роли» — в ней роль с наименованием «Администратор проектов».

Данному профилю добавить пользователя.

| 🗲 → ☆ Профили групп доступа |                 |  |  |  |  |  |
|-----------------------------|-----------------|--|--|--|--|--|
| Показать: Все профили       | • ? Назначение: |  |  |  |  |  |
| Создать Создать группу      | 🗈 🕅 Отчеты -    |  |  |  |  |  |
| - 🗎 Роли                    |                 |  |  |  |  |  |
| - Администратор проектов    |                 |  |  |  |  |  |

## ВКЛАДКА Основное

|                                                                                                    | ← →                                                                                                    | 🛛 ☆ Адми                                                                                                    | инистратор п                                                                              | роектов (Пр                                                  | офиль груп                                                                                                    | п доступа)                                                                                  |  |  |  |  |
|----------------------------------------------------------------------------------------------------|----------------------------------------------------------------------------------------------------|----------------------------------------------------------------------------------------------------|-------------------------------------------------------------------------------------------|--------------------------------------------------------------|----------------------------------------------------------------------------------------------------|---------------------------------------------------------------------------------------------|--|--|--|--|
| (                                                                                                    | Основное                                                                                                    | Р Группы дос                                                                                                    | тупа                                                                                      |                                                              |                                                                                                    |                                                                                             |  |  |  |  |
|                                                                                                    | Записат                                                                                                    | ь и закрыть                                                                                                    | Записать                                                                                  | 🗈 Отчеты -                                                   | ]                                                                                                    |                                                                                             |  |  |  |  |
| Ha                                                                                                    | аименова                                                                                                    | ние: Админист                                                                                                    | гратор проектов                                                                           |                                                              |                                                                                                    |                                                                                             |  |  |  |  |
| Гр                                                                                                    | уппа (па                                                                                                    | пка): Роли                                                                                                    |                                                                                           |                                                              |                                                                                                    | <b>• C</b>                                                                                  |  |  |  |  |
|                                                                                                    | Разрешен                                                                                                    | ные действия                                                                                                    | (роли) Ограни                                                                             | чения доступа                                                | Комментарий                                                                                                    |                                                                                             |  |  |  |  |
|                                                                                                    |                                                                                                    | 📃 Только                                                                                                    | о выбранные                                                                               |                                                              |                                                                                                    |                                                                                             |  |  |  |  |
|                                                                                                    | ✓ ¶                                                                                                    | Редактировани                                                                                                    | е всех полей фор                                                                          | омы проекта ргј_                                             | .3c                                                                                                    |                                                                                             |  |  |  |  |
| BKJ                                                                                                    | адка г                                                                                                    | руппы доступ                                                                                                    | a:                                                                                        |                                                              |                                                                                                    |                                                                                             |  |  |  |  |
| ←<br>Основ                                                                                                    | Админис Пруппы доступа                                                                                                    | тратор проектов (Профиль гр                                                                                                    | рупп доступа)                                                                             |                                                              |                                                                                                    |                                                                                             |  |  |  |  |
| Групп                                                                                                    | ы доступа<br>ать 👔 🗃 Отчет                                                                                                    | ы.                                                                                                    |                                                                                           |                                                              |                                                                                                    |                                                                                             |  |  |  |  |
| Наиме                                                                                                    | нование                                                                                                    |                                                                                                    |                                                                                           |                                                              | 1                                                                                                    | Ответственный                                                                               |  |  |  |  |
| = No                                                                                                    | льзователи                                                                                                    |                                                                                                    |                                                                                           |                                                              |                                                                                                    | Орлов Александр Владимирович                                                                |  |  |  |  |
| +                                                                                                    | 🔸 🏠 Группы                                                                                                    | доступа                                                                                                    |                                                                                           |                                                              |                                                                                                    |                                                                                             |  |  |  |  |
| Создат                                                                                                    | создать группу                                                                                                    | ۵                                                                                                    |                                                                                           | ← → ☆ Группы доступа           Создать         Создать приту |                                                                                                    |                                                                                             |  |  |  |  |
|                                                                                                    |                                                                                                    |                                                                                                    |                                                                                           |                                                              |                                                                                                    |                                                                                             |  |  |  |  |
| Наимен                                                                                                    | ование<br>Дминистратор проектов                                                                                                    |                                                                                                    |                                                                                           |                                                              | ↓ Профиль<br>Администр                                                                                                    | атор проектов                                                                               |  |  |  |  |
| Наимен                                                                                                    | ование<br>дминистратор проектов                                                                                                    | A .                                                                                                    |                                                                                           |                                                              | ↓ Профиль<br>Адменистр                                                                                                    | атор проектов                                                                               |  |  |  |  |
| Наимен                                                                                                    | увание<br>чдминистратор проектов                                                                                                    | 🛆 Администр                                                                                                    | ратор проектов                                                                            | (Группа доступ                                               | ⊥ Профиль<br>Администр<br>а)                                                                                                    | атор проектов                                                                               |  |  |  |  |
| Наимен                                                                                                    | равние<br>удининстратор проектов                                                                                                    | Администр<br>крыть Записа                                                                                                    | ратор проектов                                                                            | (Группа доступ                                               | ⊥ Профиль<br>Администр<br>а)                                                                                                    | атор проектов                                                                               |  |  |  |  |
| Hannee<br>= 2<br>3<br>Han                                                                                             | иминистратор проектов<br>аписать и за<br>именование:                                                                                                    | Администр<br>крыть Записа<br>Администратор про                                                                                                    | ратор проектов<br>ать<br>ектов                                                            | (Группа доступ                                               | ⊥ профиль<br>Администр<br>а)                                                                                                    | атор проектов                                                                               |  |  |  |  |
| Haumen<br>= 2<br>Hau<br>Hau                                                                                           | идиминстратор проектов<br>аписать и за<br>именование:<br>ппа (папка):                                                                                                    | Администр<br>крыть Записа<br>Администратор про                                                                                                    | ратор проектов<br>ать<br>ектов                                                            | (Группа доступ                                               | ⊥ Профиль<br>Администр<br>а)                                                                                                    | атор проектов                                                                               |  |  |  |  |
| Наимен<br>– 2<br>Про                                                                                                  | идианистратор проектов<br>аписать и аза<br>именование:<br>ппа (папка):<br>офиль:                                                                                                    | Администратор про<br>Администратор про                                                                                                    | ратор проектов<br>ать<br>ектов                                                            | (Группа доступ<br>• е                                        | ⊥ профиль<br>Администр                                                                                                    | атор проектов                                                                               |  |  |  |  |
| Haumen<br>- 2<br>Haumen<br>Hau<br>Fpy<br>Rpo<br>Y                                                                     | идианистратор проектов                                                                                                    | Администр<br>крыть Записа<br>Администратор про<br>Администратор про                                                                                                    | ратор проектов<br>ать<br>ектов                                                            | (Группа доступ<br>                                           | ⊥ Профиль<br>Адмянистр                                                                                                    | атор проектов                                                                               |  |  |  |  |
| Haumen<br>- 2<br>Haumen<br>Hau<br>Fpy<br>Npo<br>Y                                                                     | идианистратор проектов<br>аписать и за<br>именование:<br>ппа (папка):<br>офиль:<br>частники груп<br>Подобрать                                                                                                    | Администр<br>крыть Записа<br>Администратор про<br>Администратор про<br>ППЫ Комментарий<br>Удалить 1                                                                                                    | ратор проектов<br>ать<br>ектов<br>ектов                                                   | (Группа доступ<br>                                           | ⊥ Профиль<br>Адмяенстр                                                                                                    | атор проектов                                                                               |  |  |  |  |
| Haismen<br>- 2<br>Haismen<br>Fpy<br>Tpo<br>Y                                                                          | циминстратор проектов     аписать и за     именование:     ппа (папка):     офиль:     частники груг     Подобрать     Воронюк                                                                                                    | Администр<br>крыть Записа<br>Администратор про<br>Администратор про<br>Администратор про<br>Иихаил 3soft                                                                                                    | ратор проектов<br>ать<br>ектов<br>ектов                                                   | (Группа доступ<br>                                           | ⊥ Профиль<br>Адмянистр                                                                                                    | атор проектов                                                                               |  |  |  |  |
| Hauser<br>- P<br>Hauser<br>Hauser<br>Fpy<br>Npc<br>Y<br>L<br>L<br>L<br>L<br>L<br>L<br>L<br>L<br>L<br>L<br>L<br>L<br>L | написать и аз<br>маписать и аз<br>именование:<br>ппа (папка):<br>офиль:<br>частники груг<br>Подобрать<br>Воронюк                                                                                                    | Администр<br>крыть Записа<br>Администратор про<br>Администратор про<br>Ппы Комментарий<br>Удалить Ф<br>Михаил 3soft                                                                                                    | ратор проектов<br>ать<br>ектов<br>ектов                                                   | (Группа доступ<br>• @<br>• @                                 | ⊥ Профиль<br>Администр                                                                                                    | атор проектов                                                                               |  |  |  |  |
| Hammer<br>Han<br>Fpy<br>Fpy<br>Fpy<br>Fpy<br>Fpy<br>Fpy<br>Fpy<br>Fpy                                                 | не                                                                                                    | Администр<br>записа<br>аписа<br>Администратор про<br>Администратор про<br>Администратор про<br>Удалить<br>Удалить<br>Фихаил 3soft<br>нен, реденция на стольеднирани<br>разлика на стольеднирани<br>разлика на стольедни на стольедни<br>разлика на стольедни<br>разлика на стольедни н | ратор проектов<br>ать<br>ектов<br>ектов                                                   | (Группа доступ                                               | ↓ Профиль<br>Адменистр                                                                                                    | атор проектов<br>а) × Проекты × Статусы проектов (3c) ×                                     |  |  |  |  |
|                                                                                                    | равние<br>циминистратор проектов<br>написать и аза<br>именованиие:<br>ппа (папка):<br>офиль:<br>частники груг<br>Подобрать<br>З Воронюк<br>инучениетия горгое<br>нок Михаил (Польза<br>труевнестия горгое                                                                                                    | Администр<br>крыть Записа<br>Администратор про<br>Администратор про<br>Администратор про<br>Михаил Ззоft<br>Комментарий<br>Удалить Ф<br>Михаил Ззоft<br>Коминистратор про<br>Ватель) × Администратор про<br>Варонюк Михаил (Пол                                                                                                    | ратор проектов<br>ать<br>ектов<br>ектов                                                   | (Группа доступ                                               | ↓ Профиль<br>Адменкстр                                                                                                    | атор проектов<br>а) х Проекты х Статусы проектов (3c) х                                     |  |  |  |  |
| Hanness<br>- P<br>- P<br>- P<br>- P<br>- P<br>- P<br>- P<br>- P                                                       | равние<br>цианинстратор проектов<br>написать и за<br>именование:<br>именование:<br>ппа (папка):<br>офиль:<br>частники груп<br>Подобрать<br>Воронюк<br>№ Воронюк<br>именование:<br>Сосновное Ваа                                                                                                    | Администратор про<br>Администратор про<br>Администратор про<br>Администратор про<br>Михаил Зооft<br>Воронюк Михаил (Пол<br>имодействия Групы Закла/                                                                                                    | ратор проектов<br>ать<br>ектов<br>ектов<br>• • • • • • • • • • • • • • • • • • •          | (Группа доступ                                               | ↓ Профиль<br>Администр<br>а)<br>ор проектов (Профиль групп доступ<br>граммы Права доступа Задач                                                                                    | атор проектов<br>а) × Проекты × Статусы проектов (3c) ×<br>и Мои заметки Настройки          |  |  |  |  |
|                                                                                                    | цининистратор проектов     аписать и за     именование:     именование:     илисать и за     именование:     именование: | Администр<br>крыть Записа<br>Администратор про<br>Администратор про<br>Администратор про<br>Комментарий<br>Удалить Ф<br>Михаил 3soft<br>Комменстратор про<br>Воронюк Михаил (Пол<br>амодействия Группы Закла/<br>та                                                                                                    | ратор проектов<br>ать<br>ектов<br>ектов<br>• • • • • • • • • • • • • • • • • • •          | (Группа доступ                                               | ↓ Профиль<br>Адмяенстр<br>а)<br>ор проектов (Профиль групп доступ<br>граммы Права доступа Задач                                                                                    | атор проектов<br>а) × Проекты × Статусы проектов (3c) ×<br>и Мои.заметки Настройки          |  |  |  |  |
| Hanness<br>- P<br>- P<br>- P<br>- P<br>- P<br>- P<br>- P<br>- P                                                       | накистратор проектов<br>написать и за<br>менование:<br>ппа (папка):<br>офиль:<br>частники груг<br>Подобрать<br>Воронюк<br>иравнести гругов<br>нок Михаип (Польа)<br>нок Михаип (Польа)<br>Сеновное Ваа<br>Права достуг<br>Подне Права г                                                                                                    | Администратор про<br>Администратор про<br>Администратор про<br>Администратор про<br>Администратор про<br>Ппы Комментарий<br>Удалить Ф<br>Михаил 3soft<br>Воронюк Михаил (Пол<br>амодействия Группы Заклау<br>та                                                                                                    | ратор проектов<br>ать<br>ектов<br>ектов<br>• • • • • • • • • • • • • • • • • • •          | (Группа доступ                                               | а)<br>ор проектов (Профиль групп доступ<br>граммы Права доступа Задач                                                                                                    | атор проектов<br>а) × Проекты × Статусы проектов (3c) ×<br>и Мои заметки Настройки          |  |  |  |  |
| Hauses<br>- P<br>- R<br>- R<br>- R<br>- R<br>- R<br>- R<br>- R<br>- R                                                 | не<br>чининистратор проектов<br>чининование:<br>ппа (папка):<br>офиль:<br>частники груп<br>Подобрать<br>Воронюк<br>Подобрать<br>Сиреенств торгое<br>нок Михаил (Польза<br>права доступ<br>Потчет Права и<br>Группы доступа                                                                                                    | Администратор про<br>Администратор про<br>Администратор про<br>Администратор про<br>Михаил Зооft<br>Михаил Зоoft<br>Воронюк Михаил (Пол<br>имодействия Группы Закла/<br>та<br>попьзователя                                                                                                    | ратор проектов<br>ать<br>ектов<br>ектов<br>• • • • • • • • • • • • • • • • • • •          | (Группа доступ                                               | ↓ Профиль<br>Администр                                                                                                    | атор проектов<br>а) × Проекты × Статусы проектов (3с) ×<br>и Мои заметки Настройки          |  |  |  |  |
|                                                                                                    |                                                                                                    | Администр<br>крыть Записа<br>Администратор про<br>Администратор про<br>Администратор про<br>Администратор про<br>Михаил Зооft<br>Комментарий<br>Удалить Ф<br>Михаил Зооft<br>Воронок Михаил (Пол<br>ваяса)<br>на<br>пољзователя<br>Разрешенные действия (роли)<br>лиу Исключить из группы                                                                                                    | ратор проектов<br>ать<br>ектов<br>ектов<br>ектов<br>• • • • • • • • • • • • • • • • • • • | (Группа доступ                                               | ↓ Профиль<br>Адмяенстр<br>а)<br>ор проектов (Профиль групп доступ<br>граммы Права доступа Задач                                                                                    | атор проектов<br>а) × Проекты × Статусы проектов (3c) ×<br>и Мои заметки Настройки          |  |  |  |  |
| Нашение<br>Валение<br>Наш<br>Гру<br>Про<br>У<br>У<br>Воро                                                             | начиенование     начиенование:     ппа (папка):     офиль:     частники груг     Подобрать     хофиль:     частники груг     Подобрать     хофиль:     частники груг     Подобрать     сосновное Ваа     Права доступ     Включить в гру     Наименование                                                                                                    | Администратор про<br>Администратор про<br>Администратор про<br>Администратор про<br>Администратор про<br>Ппы Комментарий<br>Удалить Ф<br>Иихаил Зsoft<br>Михаил Зsoft<br>неп, ределерия II (10-1 редирани<br>разель) × Администратор про<br>Воронюк Михаил (Пол<br>амодействия Группы Заклау<br>та<br>топьзователя<br>Разрешенные действия (роли)                                                                                                    | ратор проектов<br>ать<br>ектов<br>ектов<br>• • • • • • • • • • • • • • • • • • •          | (Группа доступ                                               | <ul> <li>Профиль</li> <li>Профиль</li> <li>Профиль</li> <li>Профиль</li> </ul>                                                                                                    | атор проектов<br>а) × Проекты × Статусы проектов (3c) ×<br>и Мои заметки Настройки          |  |  |  |  |
| Рамлен<br>– р<br>– р<br>– р<br>– р<br>– р<br>– р<br>– – –<br>– –                                                      | не<br>написать и за<br>менование:<br>ппа (папка):<br>офиль:<br>частники груг<br>Подобрать<br>Воронюк<br>Воронюк<br>нок Михаип (Польза<br>права доступ<br>Вилючить в гру<br>Паименование<br>Администратор<br>Администратор                                                                                                    | Администратор про<br>Администратор про<br>Администратор про<br>Администратор про<br>Администратор про<br>Удалить Ф<br>Удалить Ф<br>Михаил 3soft<br>Михаил 3soft<br>Воронюк Михаил (Пол<br>имодействия Группы Закла/<br>та<br>пользователя<br>Разрешенные действия (роми)<br>лиму Исключить из группы                                                                                                    | ратор проектов<br>ать<br>ектов<br>ектов<br>• • • • • • • • • • • • • • • • • • •          | (Группа доступ                                               | <ul> <li>Профиль</li> <li>ор проектов (Профиль групп доступ</li> <li>граммы Права доступа Задач</li> <li>Профиль</li> <li>Администратор проектов</li> <li>Администратор</li> </ul> | атор проектов<br>а) х Проекты х Статусы проектов (3c) х<br>и Мои заметки Настройки          |  |  |  |  |
| Рамлен<br>– Р<br>– Р<br>Наи<br>Гру<br>Про<br>У<br>–<br>Воро<br>тат и                                                  | навние<br>цианиистратор проектов<br>аписать и за<br>именование:<br>ппа (папка):<br>офиль:<br>частники груп<br>Подобрать<br>Филь:<br>частники груп<br>Подобрать<br>Воронюк<br>иревнене ваа<br>Права доступ<br>Юсновное Ваа<br>Права доступ<br>Юсновное ваа<br>Права доступ<br>Юсновное ваа<br>Права доступ<br>Михаип (Попьая<br>Ссновное ваа<br>Права доступ<br>Михенование<br>Администратор<br>Открытие внеш                                                                                                    | Администратор про<br>Администратор про<br>Администратор про<br>Администратор про<br>Администратор про<br>Администратор про<br>Ихаил Зооft<br>Михаил Зоoft<br>Михаил Зоoft<br>Воронок Михаил (Пол<br>вакла/<br>на<br>повъзователя<br>Разрешенные действия (роли)<br>лиу Исключить из группы<br>проектов<br>ы<br>них отчетов и обработок                                                                                                    | ратор проектов<br>ать<br>ектов<br>ектов<br>• • • • • • • • • • • • • • • • • • •          | (Группа доступ                                               | а)<br>ор проектов (Профиль групп доступ<br>праемы Права доступа Задач<br>Профиль<br>Администратор проектов<br>Администратор<br>Открытие внешних отчетов и обра                     | атор проектов<br>а) х Проекты х Статусы проектов (3c) х<br>и Мон.заметки Настройки<br>Боток |  |  |  |  |

Установка завершена!